Accessing Workforce Manager

Workforce Manager Dashboard Overview

Northwest Kidney Centers Employee **Timecard Training** 

## How to sign into ADP Workforce Manager

- You will be able to access
   ADP Workforce Manager
   from your NKC Computer.
- User ID: Unique for each person
- ♦ Click the blue next button
- Password: Please keep your password private and do not share your password.

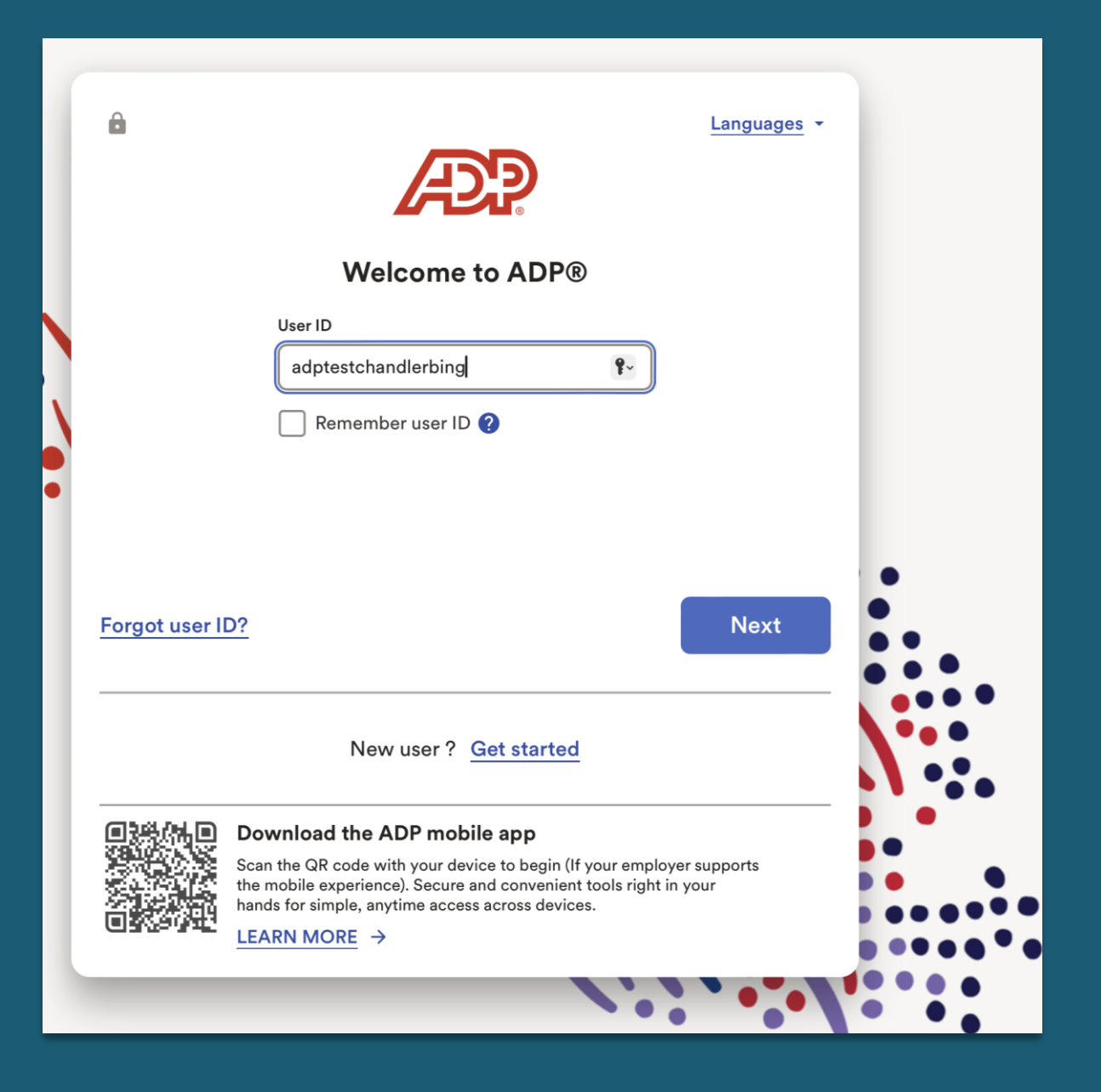

## Access ADP Workforce Manager Timecards

When you first log into your ADP Account you will need to navigate from your ADP Workforce Now to WorkForce Manager.

**Step 1:** Click or hover over "Myself" and the drop-down menu will be displayed

**Step 2:** Click on "Dashboard" under Workforce Management

| Step 1<br>Home Reso                            | ourdes - Mys                                                                                                    | elf <del>-</del>           | Q                    |                                                                                                    | Solution Contendar CT |
|------------------------------------------------|----------------------------------------------------------------------------------------------------|----------------------------|----------------------|----------------------------------------------------------------------------------------------------|-----------------------|
| My Information                                 | n                                                                                                    | Personal Information       | Employment           | Рау                                                                                                    | Talent                |
| Profile                                        |                                                                                                    | Dependents & Beneficiaries | Organizational Chart | Calculators                                                                                                    | Performance Dashboard |
| Benefits                                       |                                                                                                    | Workforce Management       | My Documents         | Payment Options                                                                                                    | Performance Goals     |
| Enrollments                                    |                                                                                                    | Dashboard                  | Surveys              | Tax Withholdings                                                                                                    | Compensation Notices  |
| Employee Discounts - LifeMart                  |                                                                                                    |                            |                      | Total Rewards                                                                                                    | Career Center         |
| Documents                                      |                                                                                                    |                            |                      | Pay & Tax Statements                                                                                                    | My Learning           |
|                                                |                                                                                                    |                            |                      | View Employee<br>Courses Discounts                                                                                                    |                       |
| Benefit Forms & Information<br>HELPFUL LINKS   |                                                                                                    |                            |                      | Company Mission Our Mission                                                                                                    |                       |
| Empower- Pla<br>(enroll in 40<br>NYL Voluntary | Empower- Plan Service Center<br>(enroll in 401(k) account or make contribution or beneficiary<br>PAPER FORMS<br>NYL Voluntary Life Enrollment Form |                            | changes)             | To promote the optimal health, quality of life and independence of people with kidney disease through patient care, education and research. |                       |
| NYL Voluntary                                  | y Life Evidence of Ins                                                                                                    | urability Form             |                      | Му Рау                                                                                                    | >                     |

## Navigation Tiles from Dashboard

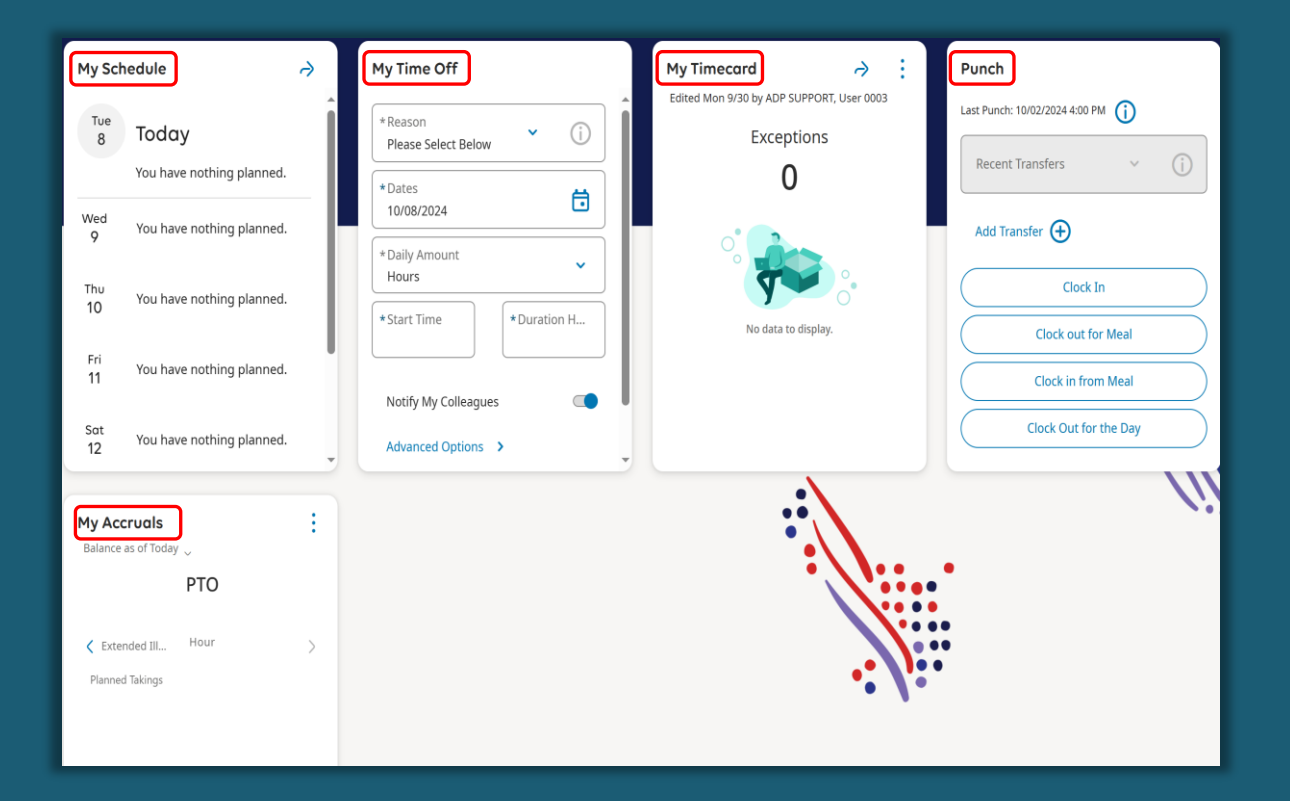

## **ADP Tiles on Dashboard:**

**My Schedule:** This is a basic calendar, it is not linked to current scheduling system

**My Time Off:** Manages time out of office (i.e PTO)

**My Timecard:** Supports time entry management, displays clock punches by pay period

**Punch:** Desktop/mobile version of the ADP clock

**My Accruals:** Displays up to date time off balance